1. Al nostre compte de Gmail anem a Configuració.

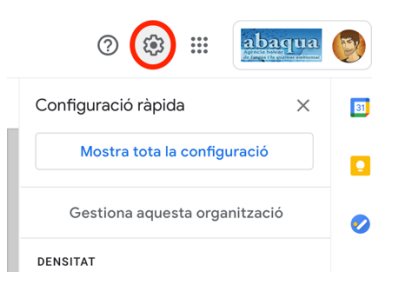

2. Seleccionem "Mostra tota la configuració".

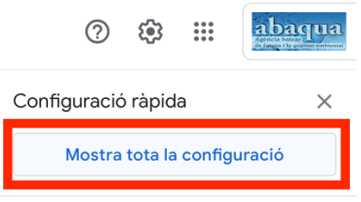

3. Seleccionem l'opció "Renviament i POP/IMAP".

| Configuració      |           |                  |         |                               |                        |             |             |  |  |  |
|-------------------|-----------|------------------|---------|-------------------------------|------------------------|-------------|-------------|--|--|--|
| General           | Etiquetes | Safata d'entrada | Comptes | Filtres i adreces bloquejades | Reenviament i POP/IMAP | Complements | Chat i Meet |  |  |  |
| Opcions avançades |           | Sense connexió   |         |                               |                        | •           |             |  |  |  |

4. Fem click sobre "Afegeix una adreça de reenviament"

| Reenviament:<br>Més informació | ○ Desactiva el reenviament                                                   |  |  |  |  |
|--------------------------------|------------------------------------------------------------------------------|--|--|--|--|
|                                | suprimeix la còpia de Correu de L'Agencià Balear de l'Aigua i de la Qualitat |  |  |  |  |
|                                | Afegeix una adreça de reenviament                                            |  |  |  |  |

5. Afegim l'adreça de reenviament. L'adreça de reenviament és el mail d'inici de sessió a Microsoft pero substituïnt el domini @lagencia.cat amb el domini @lagenciacat.onmicrosoft.com. És a dir, que si el meu mail d'inici de sessió a Microsoft és joan.camps@lagencia.cat, he d'indicar joan.camps@lagenciacat.onmicrosoft.com, tal i com es veu a la imatge.

| Afegeix una adreça de reenviament                    |          |         |  |  |  |
|------------------------------------------------------|----------|---------|--|--|--|
| Escriviu una adreça electrònica de reenviament nova: |          |         |  |  |  |
| joan.camps@lagenciacat.onmicrosoft.com               |          |         |  |  |  |
|                                                      |          |         |  |  |  |
| Ca                                                   | ancel·la | Següent |  |  |  |

6. Seguidament seleccionem "Reenvia una còpia del correu entrant a" i seleccionem el correu creat, i marquem "Suprimeix la còpia de Correu de L'Agència Balear de l'Aigua i de la Qualitat"

| Reenviament:   | O Desactiva el reenviament                                                                      |   |  |  |  |  |
|----------------|-------------------------------------------------------------------------------------------------|---|--|--|--|--|
| Més informació | ) Reenvia una còpia del correu entrant a 🛛 joan.camps@lagenciacat.onmicrosoft.com (en ús) 🗘 i a |   |  |  |  |  |
|                | suprimeix la còpia de Correu de L'Agencià Balear de l'Aigua i de la Qualitat                    | ۵ |  |  |  |  |
|                | Afegeix una adreça de reenviament                                                               |   |  |  |  |  |

7. Finalment guardam i llestos.

Agència Balear de l'Aigua i la Qualitat Ambiental

MALLORCA: Polígon Son Rossinyol. Gremi Corredors, 10. 07009 Palma. Telèfon 971 17 76 58 Fax 971 17 76 78 MENORCA: Camí des Lloc de Monges, s/n. 07760 Ciutadella. Telèfon/Fax 971971 48 29 00 ElVISSA: Rotonda Santa Eulàlia, s/n. 07800 Eivissa. Telèfon 971 19 31 90 Fax 971 31 75 88